## Configurar a Política de Rede de Identificação de Mídia (MED - Media Endpoint Discovery Protocol) do Protocolo de Identificação de Camada de Enlace (LLDP - Link Layer Discovery Protocol) em um Switch

## Objetivo

O LLDP (Link Layer Discovery Protocol) Media Endpoint Discovery (LLDP MED) fornece recursos adicionais para o LLDP tradicional para suportar dispositivos de endpoint de mídia. Uma política de rede LLDP MED é um conjunto de configurações usado para aplicativos em tempo real, como voz ou vídeo. Cada pacote LLDP de saída para o dispositivo de endpoint de mídia conectado terá uma política de rede incluída nele. O MED envia seu tráfego conforme definido na política de rede.

O LLDP é frequentemente usado para fornecer interoperabilidade de fornecedor, onde o Cisco Discovery Protocol (CDP), um protocolo de descoberta proprietário da Cisco, não pode ser usado. O administrador usa essas políticas de rede para o anúncio das configurações da Rede Local Virtual (VLAN - Virtual Local Area Network) e dos atributos associados das Camadas 2 e 3 para um aplicativo específico nessa porta. Portanto, um telefone pode receber notificações do switch ao qual está conectado sobre a ID da VLAN que deve usar. Isso permite que o telefone se conecte a qualquer switch, obtenha seu número de VLAN e comece a se comunicar com o switch com a ajuda do controle de chamadas.

**Note:** Para saber como associar políticas de rede a portas, clique <u>aqui</u> para obter instruções. Você pode configurar manualmente uma ou mais políticas de rede e as interfaces nas quais as políticas devem ser enviadas. É sua responsabilidade criar manualmente as VLANs e suas associações de porta com base nas políticas de rede e suas interfaces associadas.

Este artigo fornece instruções sobre como definir as configurações da política de rede LLDP MED em seu switch.

### Dispositivos aplicáveis

- Sx250 Series
- Sx300 Series
- Sx350 Series
- SG350X Series
- Sx500 Series
- Sx550X Series

## Versão de software

• 1.4.7.05 — Sx300, Sx500

• 2.2.5.68 — Sx250, Sx350, SG350X, Sx550X

# Definir as configurações de política de rede LLDP MED em um switch

### Habilitar política de rede LLDP MED para aplicativo de voz

Etapa 1. Efetue login no utilitário baseado na Web do seu switch e escolha **Avançado** na lista suspensa Modo de exibição.

Note: Neste exemplo, foi usado o switch SG350X-48MP.

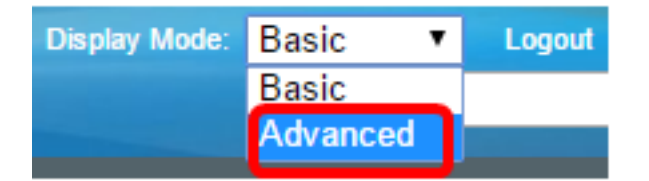

Note: Se você tiver um switch Sx300 Series, vá para a Etapa 2.

Etapa 2. Escolha Administration > Discovery - LLDP > LLDP MED Network Policy.

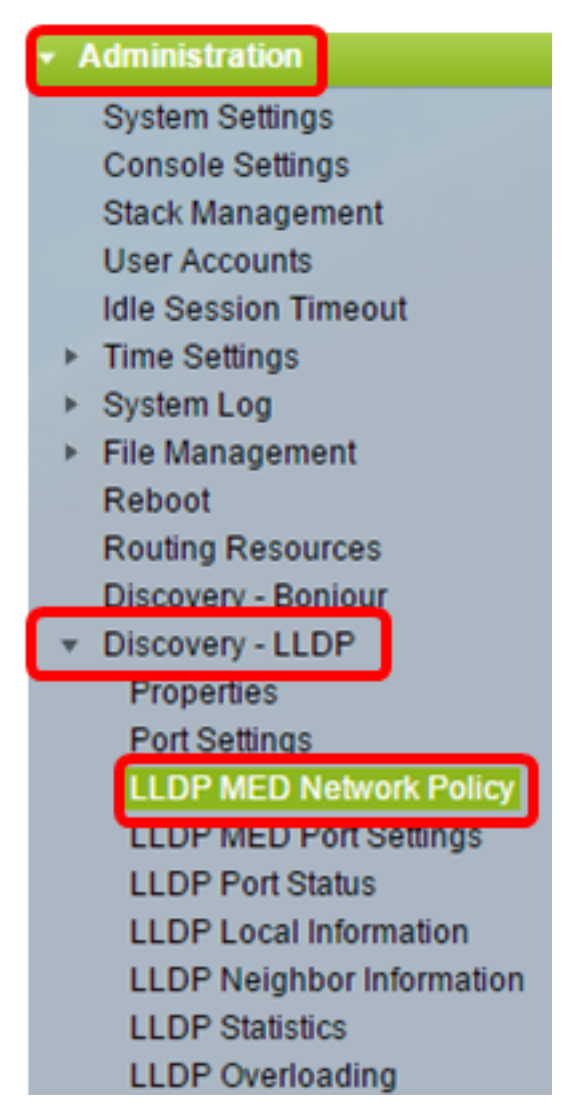

Etapa 3. Verifique se a caixa de seleção **Auto** para LLDP MED Network Policy for Voice Application está marcada. Isso permitirá que o switch gere e anuncie automaticamente uma

política de rede para o aplicativo de voz. Essa opção é marcada por padrão.

**Observação:** o usuário não poderá configurar manualmente uma política de rede de voz quando a caixa Automático estiver marcada.

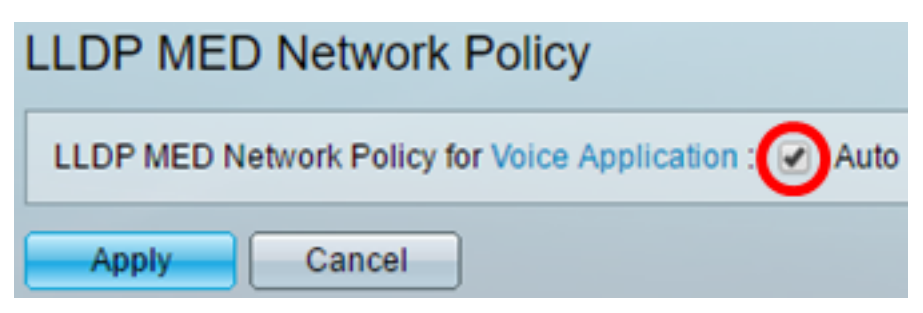

Etapa 4. Clique em Apply.

Etapa 5. (Opcional) Clique em **Salvar** para salvar as configurações no arquivo de configuração de inicialização.

| Port Gigabit PoE Stackable Managed                     |
|--------------------------------------------------------|
| LLDP MED Network Policy                                |
| LLDP MED Network Policy for Voice Application : 🕢 Auto |
| Apply Cancel                                           |

Agora você deve ter habilitado com êxito as configurações da política de rede LLDP MED para aplicação de voz no switch.

#### Adicionar política de rede LLDP MED

Etapa 1. Clique no botão **Add** para definir uma nova política de rede na Tabela de Políticas de Rede LLDP.

| LLDP MED N     | etwork Policy Ta | ble         |         |           |               |            |
|----------------|------------------|-------------|---------|-----------|---------------|------------|
| Network        | Policy Number    | Application | VLAN ID | VLAN Type | User Priority | DSCP Value |
| 0 results foun | d.               |             |         |           |               |            |
| Add            | Edit             | Delete      |         |           |               |            |

Etapa 2. Escolha o número da diretiva a ser criada na lista suspensa Número da diretiva de rede.

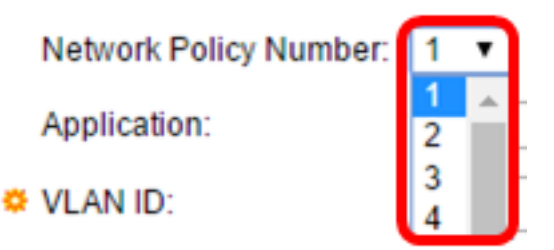

Note: Neste exemplo, 1 é escolhido.

Etapa 3. Escolha o tipo de aplicativo (tráfego) para o qual a política de rede é definida na lista suspensa Aplicativo.

| Application:   | Voice 🔻                               | ]  |
|----------------|---------------------------------------|----|
| VLAN ID:       | Voice<br>Voice Signaling              | ]- |
| VLAN Tupo:     | Guest Voice                           |    |
| VEAN Type.     | Softphone Voice                       |    |
| User Priority: | Video Conferencing<br>Streaming Video |    |
| DSCP Value:    | Video Signaling                       |    |

As opções são:

- Voz Aplique a política de rede a um aplicativo de voz.
- Sinalização de voz Aplique a política de rede a um aplicativo de Sinalização de voz.
- Voz para Convidado Aplique a política de rede a um aplicativo de voz para convidados.
- Sinalização de voz para convidado Aplique a política de rede a um aplicativo de sinalização de voz para convidado.
- Softphone Voice Aplique a política de rede a um aplicativo de voz softphone.
- Videoconferência Aplique a política de rede a um aplicativo de videoconferência.
- Streaming Video Aplique a política de rede a um aplicativo de vídeo em fluxo.
- Sinalização de vídeo Aplique a política de rede a um aplicativo de sinalização de vídeo.

Note: Neste exemplo, a opção Voz para convidado é escolhida.

Etapa 4. Insira a ID da VLAN para a qual o tráfego deve ser enviado no campo ID da VLAN.

| Application: | Guest Voice 🔹 |                   |
|--------------|---------------|-------------------|
| VLAN ID:     | 100           | (Range: 0 - 4095) |

Note: Neste exemplo, 100 é usado.

Etapa 5. Clique na marca desejada para a área Tipo de VLAN.

VLAN Type:

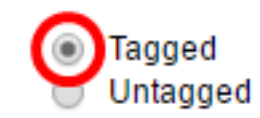

- Marcado A interface é um membro da VLAN escolhida e os pacotes enviados dessa interface destinados à VLAN escolhida têm os pacotes marcados com a ID da VLAN.
- Sem rótulo A interface é um membro da VLAN escolhida e os pacotes enviados desta interface destinados à VLAN escolhida não são marcados com a ID da VLAN. Uma porta pode ser adicionada como não marcada somente em uma VLAN.

Note: Neste exemplo, Marcado é escolhido.

Etapa 6. Escolha a prioridade de tráfego aplicada ao tráfego definido por esta política de rede na lista suspensa Prioridade do usuário. Esse é o valor de Custo de Serviço (CoS). A menor prioridade é 0 e 7 é a prioridade mais alta.

| User Priority: | 3 🔻 |
|----------------|-----|
| DSCP Value:    | 0   |
|                | 2   |
| Apply Close    | 3   |
|                | 5   |
|                | 6   |
|                | 7   |

Note: Neste exemplo, 3 é escolhido.

Passo 7. Escolha o valor do Ponto de Código de Serviços Diferenciados (DSCP -Differentiated Services Code Point) para associar aos dados do aplicativo enviados por vizinhos na lista suspensa Valor do DSCP. Isso informa aos vizinhos como eles devem marcar o tráfego do aplicativo que enviam ao switch. Vai de 0 a 63.

| DSCP Value: | 0 | · |
|-------------|---|---|
|             | 0 |   |
| Apply Close | 2 |   |
|             | 3 |   |
|             | 4 |   |
|             | 5 |   |
|             | 6 |   |
|             | 7 |   |

Note: Neste exemplo, 4 é escolhido.

Etapa 8. Clique em Aplicar e, em seguida, clique em Fechar.

| Network Policy Number: | 1 🔻                                          |                   |
|------------------------|----------------------------------------------|-------------------|
| Application:           | Guest Voice 🔻                                |                   |
| VLAN ID:               | 100                                          | (Range: 0 - 4095) |
| VLAN Type:             | <ul> <li>Tagged</li> <li>Untagged</li> </ul> |                   |
| User Priority:         | 5 🔻                                          |                   |
| DSCP Value:            | 4 🔻                                          |                   |
| Apply Close            | ]                                            |                   |

Etapa 9. (Opcional) Clique em **Salvar** para salvar as configurações no arquivo de configuração de inicialização.

| Port Gigabit PoE S          | tackable M          | save<br>lanage | cisco<br>ed Switcl | Language: Ei  | nglish |
|-----------------------------|---------------------|----------------|--------------------|---------------|--------|
| LLDP MED Network F          | Policy              |                |                    |               |        |
| LLDP MED Network Policy for | Voice Application : | 🗹 Auto         |                    |               |        |
| Apply Cancel                |                     |                |                    |               |        |
| LLDP MED Network Policy Ta  | ble                 |                |                    |               |        |
| Network Policy Number       | Application         | VLAN ID        | VLAN Type          | User Priority | DSCP   |
| 1                           | Guest Voice         | 100            | Tagged             | 5             |        |
| 2                           | Voice Signaling     | 200            | Tagged             | 4             |        |
| Add Edit                    | Delete              |                |                    |               |        |

Agora você deve ter adicionado com êxito uma política de rede LLDP MED para configurações de aplicação de voz em seu switch.

### Editar política de rede LLDP MED

Etapa 1. Marque uma entrada e clique em **Editar** para atualizar as configurações de uma entrada específica na Tabela de Políticas de Rede LLDP.

| LLC | OP MED Network Policy Ta | ble             |         |           |               |
|-----|--------------------------|-----------------|---------|-----------|---------------|
|     | Network Policy Number    | Application     | VLAN ID | VLAN Type | User Priority |
|     | 1                        | Guest Voice     | 100     | Tagged    | 3             |
|     | 2                        | Voice Signaling | 200     | Tagged    | 4             |
|     | Add Edit                 | Delete          |         |           |               |

Etapa 2. Escolha o tipo de aplicativo ou tráfego para o qual a política de rede é definida na lista suspensa Aplicativo.

| Application:   | Guest Voice 🔹                                           |
|----------------|---------------------------------------------------------|
| VLAN ID:       | Voice<br>Voice Signaling                                |
| VLAN Type:     | Guest Voice<br>Guest Voice Signaling<br>Softphone Voice |
| User Priority: | Video Conferencing                                      |
| DSCP Value:    | Streaming Video                                         |

As opções são:

- Voz Aplique a política de rede a um aplicativo de voz.
- Sinalização de voz Aplique a política de rede a um aplicativo de Sinalização de voz.
- Voz para Convidado Aplique a política de rede a um aplicativo de voz para convidados.
- Sinalização de voz para convidado Aplique a política de rede a um aplicativo de sinalização de voz para convidado.
- Softphone Voice Aplique a política de rede a um aplicativo de voz softphone.
- Videoconferência Aplique a política de rede a um aplicativo de videoconferência.
- Streaming Video Aplique a política de rede a um aplicativo de vídeo em fluxo.
- Sinalização de vídeo Aplique a política de rede a um aplicativo de sinalização de vídeo.

Note: Neste exemplo, o Guest Voice foi alterado para Streaming Video.

Etapa 3. Insira a ID da VLAN para a qual o tráfego deve ser enviado no campo ID da VLAN.

VLAN ID:

100 (Range: 0 - 4095)

Note: Neste exemplo, o ID da VLAN 100 é mantido.

Etapa 4. Clique na marca desejada na área Tipo de VLAN.

VLAN Type:

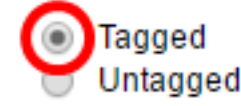

- Marcado A interface é um membro da VLAN escolhida e os pacotes enviados dessa interface destinados à VLAN escolhida têm os pacotes marcados com a ID da VLAN.
- Sem rótulo A interface é um membro da VLAN escolhida e os pacotes enviados desta interface destinados à VLAN escolhida não são marcados com a ID da VLAN. Uma porta pode ser adicionada como não marcada somente em uma VLAN.

Note: Neste exemplo, Marcado é mantido.

Etapa 5. Escolha a prioridade de tráfego aplicada ao tráfego definido por esta política de rede na lista suspensa Prioridade do usuário. Esse é o valor de CoS. A menor prioridade é 0 e 7 é a prioridade mais alta.

| User Priority: | 3 🔻      |
|----------------|----------|
| DSCP Value:    | 0        |
| Apply Close    | 2        |
|                | - 4<br>5 |
|                | 6<br>7   |

Note: Neste exemplo, a Prioridade de usuário 3 é alterada para 5.

Etapa 6. Escolha o valor de DSCP a ser associado aos dados do aplicativo enviados por vizinhos na lista suspensa Valor de DSCP. Isso informa aos vizinhos como eles devem marcar o tráfego do aplicativo que enviam ao switch. Vai de 0 a 63.

DSCP Value:

| 4 7 |
|-----|
|-----|

Note: Neste exemplo, o valor de DSCP 4 é mantido.

Passo 7. Clique em Aplicar e, em seguida, clique em Fechar.

| Network Policy Number: | 1 •                                          |                   |
|------------------------|----------------------------------------------|-------------------|
| Application:           | Streaming Video 🔹                            |                   |
| VLAN ID:               | 100                                          | (Range: 0 - 4095) |
| VLAN Type:             | <ul> <li>Tagged</li> <li>Untagged</li> </ul> |                   |
| User Priority:         | 5 🔻                                          |                   |
| DSCP Value:            | 4 🔻                                          |                   |
| Apply Close            | )                                            |                   |

Etapa 8. (Opcional) Escolha uma entrada apropriada e clique em **Excluir** para excluir a entrada na Tabela de Políticas de Rede LLDP.

| LLDP MED Network Policy Table |                 |         |           |  |  |  |  |  |
|-------------------------------|-----------------|---------|-----------|--|--|--|--|--|
| Network Policy Number         | Application     | VLAN ID | VLAN Type |  |  |  |  |  |
| 1                             | Streaming Video | 100     | Tagged    |  |  |  |  |  |
| 2                             | Voice Signaling | 200     | Tagged    |  |  |  |  |  |
| Add Edit                      | Delete          |         |           |  |  |  |  |  |

Etapa 9. (Opcional) Clique em **Salvar** para salvar as configurações no arquivo de configuração de inicialização.

| NP 48-Port Gigabit PoE Stackable Managed Switch        |                 |         |           |               |      |  |  |  |
|--------------------------------------------------------|-----------------|---------|-----------|---------------|------|--|--|--|
| LLDP MED Network Policy                                |                 |         |           |               |      |  |  |  |
| LLDP MED Network Policy for Voice Application : 🗹 Auto |                 |         |           |               |      |  |  |  |
| Apply Cancel                                           |                 |         |           |               |      |  |  |  |
| LLDP MED Network Policy Table                          |                 |         |           |               |      |  |  |  |
| Network Policy Number                                  | Application     | VLAN ID | VLAN Type | User Priority | DSCP |  |  |  |
| 1                                                      | Streaming Video | 100     | Tagged    | 5             |      |  |  |  |
| 2                                                      | Voice Signaling | 200     | Tagged    | 4             |      |  |  |  |
| Add Edit                                               | Delete          |         |           |               |      |  |  |  |

Agora você deve ter editado com êxito as configurações da política de rede LLDP MED para aplicação de voz em seu switch.